NAT zhiliao\_vhNCR 2018-11-25 发表

#### 组网及说明

# 1 配置需求或说明

#### 1.1 适用产品系列

本案例适用于如MSR2630、MSR3610、MSR3620、MSR5620、MSR5660、MSR5680等MSR26、 MSR36、MSR56系列的路由器。

### 1.2 配置需求及实现的效果

将内网服务器映射到公网,使得公网侧的用户可以通过MSR路由器的WAN接口+端口号来访问内网的WE B服务器,本案例中,服务器的服务端口为80,服务器内网地址为192.168.1.100,路由器外网地址为1.1.1. 1,映射的外网端口为8080。

#### 2 组网图

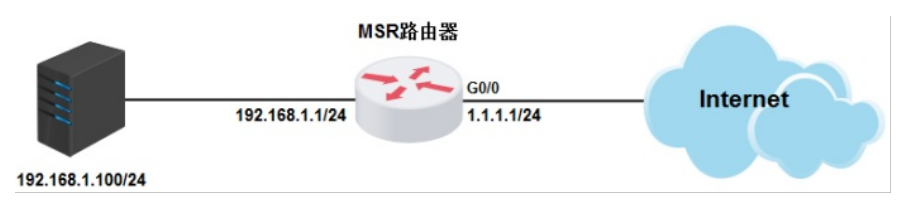

## 配置步骤

3 配置步骤

### 3.1 登录设备

#登陆WEB管理页面(默认情况下,登陆地址为192.168.0.1/23,登陆用户名为admin,登陆密码为admin ) ,在导航栏中选择"网络设置> NAT配置> 端口映射",单击"添加"按钮。

|    | пэс             | NAT配置          |                       |      |      |          |      |  |
|----|-----------------|----------------|-----------------------|------|------|----------|------|--|
| e. |                 |                |                       |      |      |          |      |  |
| 6  |                 | 24C3481 -31-88 |                       |      |      |          |      |  |
| ۲  | R180 <u>8</u> * |                |                       |      |      |          |      |  |
|    |                 | 2010           | <b>其</b> 从 <u>全</u> 词 |      |      |          | 833  |  |
|    |                 | D 1813         | 外部地址                  | 外部與口 | 内部地址 | P(2564C) | 协议类型 |  |
|    |                 | 当前显示第0页,共0页。当前 | <<>>>                 |      |      |          |      |  |
|    | NATIE           |                |                       |      |      |          |      |  |

## 3.2 配置端口映射

#进入"添加NAT端口映射"的配置页面,各项参数设置如下 接口: GigabitEthernet0/0 协议类型: TCP 外部地址:当前接口IP地址 外部端口:自定义端口,起始端口及结束端口均为8080 内部地址: 192.168.1.100 内部端口:起始端口及结束端口均为80

| €□ *   |     | WAN0(GE0/0)   | •         |       |      |           |   |  |
|--------|-----|---------------|-----------|-------|------|-----------|---|--|
| 办议类型 , | k . | TCP           | UDP       |       |      |           |   |  |
| 外部地址 , |     | ● 当前接口IP地址    | ◎ 其他地址    |       |      |           |   |  |
| 外部端口 🗯 | •   | 自定义端口         | •         |       |      |           |   |  |
|        |     | 起始端口号 8080    | (1-65535) | 结束端口号 | 8080 | (1-65535) | 0 |  |
| 为部地址   | *   | 192.168.1.100 |           |       |      |           |   |  |
| 内部端口   | *   | 起始端口号 80      | (1-65535) | 结束端口号 |      | (1-65535) | 0 |  |

# 3.3 保存配置

#完成上述设置以后,点击设备web页面右上角"保存",保存配置

| ЦЭС         |                                      | 📟 🕫 🔹 admin 🎧 🏪  |       |               |           |      |  |  |
|-------------|--------------------------------------|------------------|-------|---------------|-----------|------|--|--|
| пзс         | NAT配置                                |                  |       |               |           |      |  |  |
| 74 SIGR8    | AClast -H-Mf                         |                  |       |               |           |      |  |  |
| 🚯 快速设置      |                                      |                  |       |               |           |      |  |  |
| 🕀 MARE 🔹    | Canada                               |                  |       |               |           |      |  |  |
| 外网戴置        | 3094                                 | 19.8 <u>0</u> .9 |       |               |           | 0.0  |  |  |
| LANRER      | 0 280                                | 外部地址             | 外常物和口 | 内部地址          | P302504E1 | 协议类型 |  |  |
| 前口管理        | WAND(GE0/0)                          | 1111             | 8080  | 192.168.1.100 | 80        | TCP  |  |  |
| NATIEN      | 当都显示第1页,并1页。当都变并1余的据,已遗中0。每页显示: 10 ▼ |                  |       |               |           |      |  |  |
| TT 上风行为使用 > |                                      |                  |       |               |           |      |  |  |

配置关键点